## 领购标书流程

-上海国际招标有限公司 -

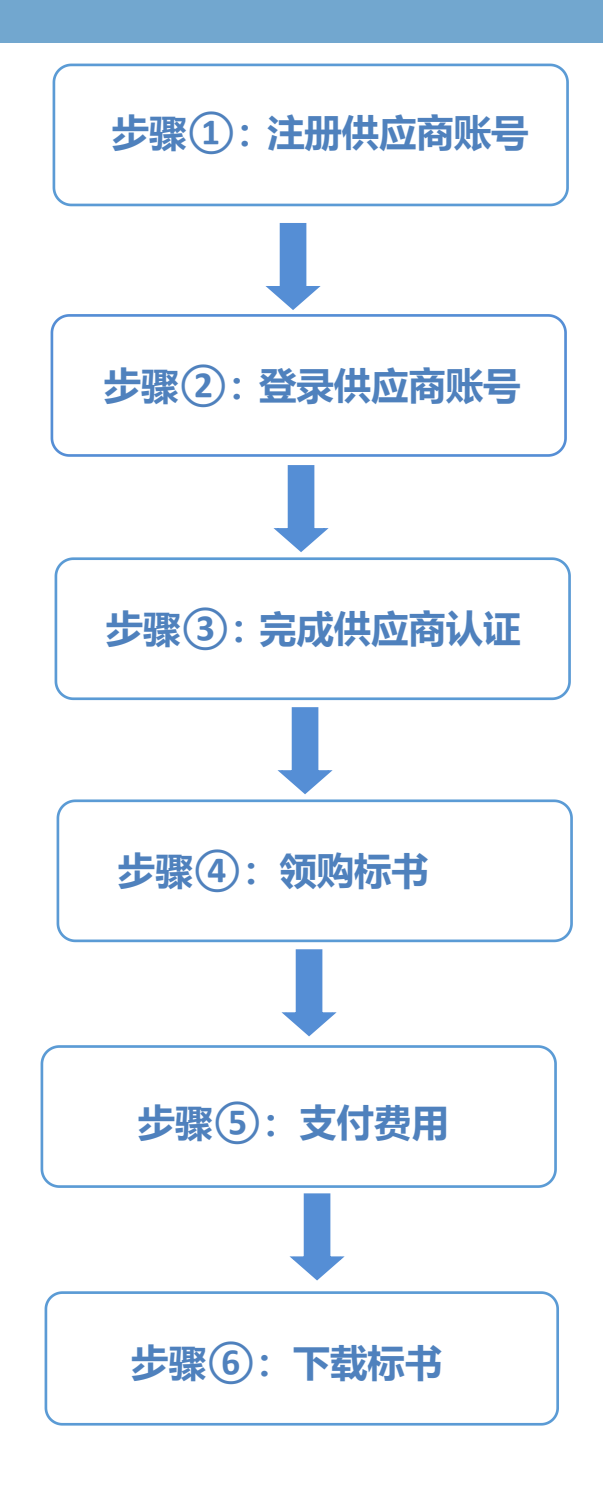

步骤①: 注册供应商账号

登录至我司官网 https://www.shabidding.com/(为了避免浏览器不兼容问题发生,推荐您使用谷歌浏览器),点击右上角供应商注册,在注册页面填写信息,点击注册按钮。

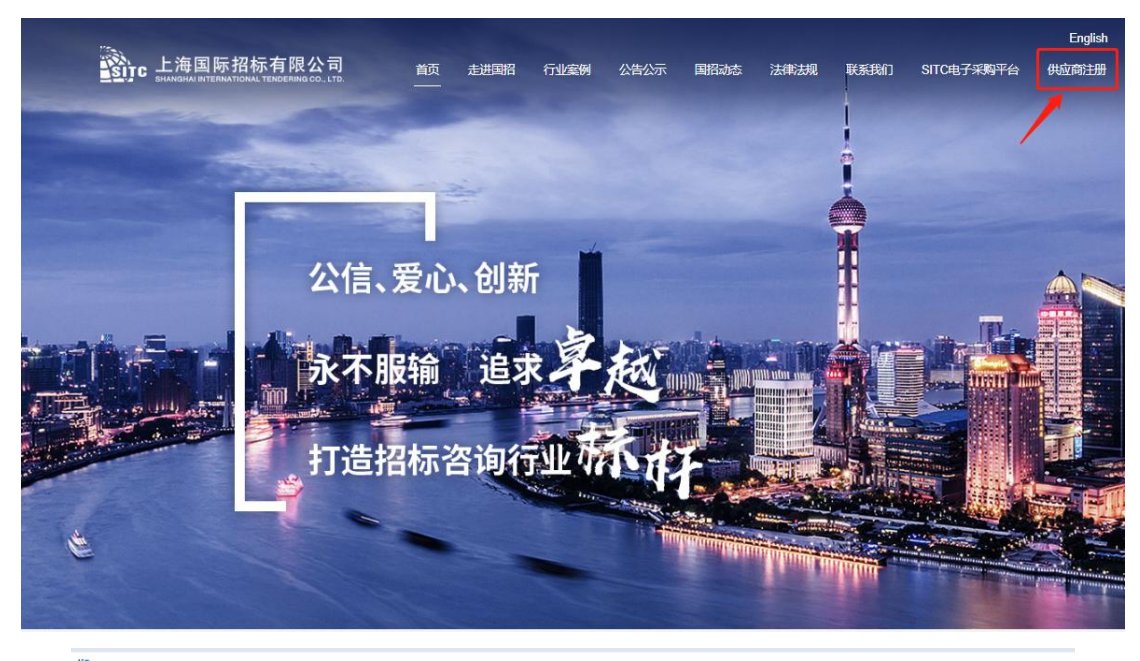

| 自安徒亦:                    |                                                      |                                                                                                    |
|--------------------------|------------------------------------------------------|----------------------------------------------------------------------------------------------------|
| 1.注册手机<br>政管理人员          | ,号即为供应商登录主账号,该手标<br>3,而并非特定项目的授权投标项!                 | 机局所有人应为被授权办理公司注册和主账号登录管理的合法代理人,建议为本单位相对固定的信息或行<br>目经理,并需上传加蓝公童的《 <del>注册专用·供应额注册专用授权圆和事谱书》</del> ( <del>点击下载</del> )。 |
| 2.若需变更                   | 主账号(即注册手机号),需提3                                      | 交 <mark>《注册专用-变更函》</mark> (点击下载),请点击"我要变更"(点击变更)。                                                                     |
| 3.供应商注<br>行项目领则          | 册后请务必登录完成 <mark>单位信息补</mark> 分,<br>一操作。如需技术支持请致电021- | 全,需上侵加進公室的 <mark>营业执</mark> 展和第1条规定的注册专用授权丞和承诺书,经SITC信息管理部核对后方可达<br>32173705、谢谢!                                      |
| 4. 为避免及                  | 减少测觉器的兼容性问题,推荐他                                      | 史书台教》(元载 (黑本下號)                                                                                                    |
| 企业名称                     |                                                      | *                                                                                                    |
|                          | 企业名称请与营业执照显示一到                                       |                                                                                                    |
| 密码                       | 请设置密码                                                | .*                                                                                                    |
|                          |                                                      |                                                                                                    |
| 确认密码                     |                                                      | *                                                                                                    |
| 确认密码<br>邮箱               |                                                      | *                                                                                                    |
| 确认密码<br>邮箱<br>手机号        | 可用于登录和找回密码                                           |                                                                                                    |
| 确认密码<br>邮箱<br>手机号        | 可用于登录和找回密码<br>所填写的手机号和邮箱请与提示                         | * * * * * * * * * * * * * * * * * * *                                                                                 |
| 确认密码<br>邮箱<br>手机号<br>验证码 | 可用于登录和找回密码<br>所填写的手机号和邮箱请与提示<br>请输入验证码               | * * * * * * 51中 "注册专用-供应商授权强和承诺书"中的合法代理人保持一致。 *                                                                       |

步骤②:登录供应商账号

点击首页用户登录处的供应商,<mark>在登录页面输入您注册的手机</mark>号以及密码之 后,点击登录。

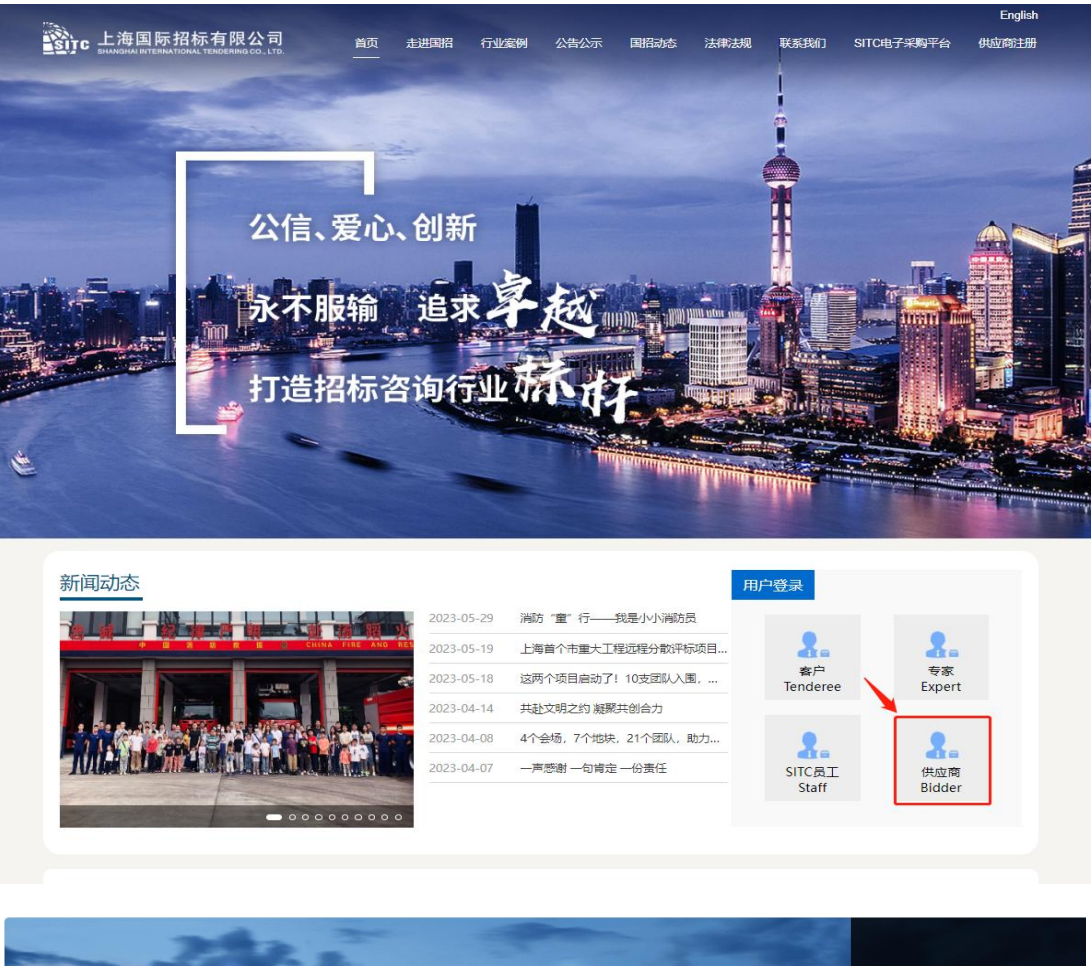

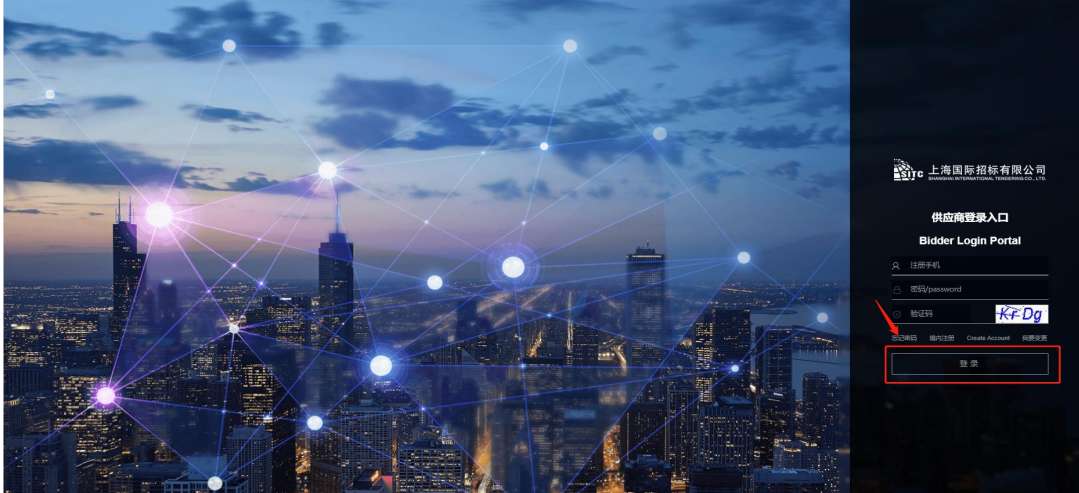

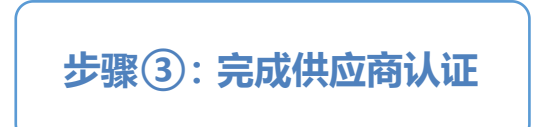

在供应商门户页面点击待办下的"供应商补全信息流程"。

| <b>ЕНАНОНАЛИТЕРИАТОМАL ТЕМОЕЛИИЗ СО. LTD.</b> |                                           | 筑迎您 21 00                                  |
|-----------------------------------------------|-------------------------------------------|--------------------------------------------|
| 首页 供应商门户                                      |                                           | 2023年12月11日 周一<br>15:52:03 休息一下吧1(@`0`@)?~ |
| 我的工作                                          | (未认证)<br><sub>供应商库</sub><br><sub>首页</sub> | 个人信息                                       |
| 快捷方式                                          |                                           |                                            |
| ■ ●●●●●●●●●●●●●●●●●●●●●●●●●●●●●●●●●●●●        |                                           |                                            |
| 待办 ① 待阅                                       |                                           |                                            |
|                                               |                                           | 2023-12-11                                 |
|                                               |                                           |                                            |
| 已领购项目                                         |                                           |                                            |
|                                               | 暫无相关数据                                    |                                            |
|                                               |                                           |                                            |
| 采购公告信息                                        |                                           |                                            |

填写单位信息,<mark>确认无误后,点击页面右上角的提交按钮</mark>,等待信息部审核。 审核结果会以短信形式发送到注册手机号上。

| 供应商类型 Type of<br>Bidder                                                                                                    | ●境内单位,有统一社会信用代码 ○国内个人/国内设计团队 ○均                                                                                                    | \$P\$单位 (含港澳台地区)                                                                                                    |                                                                                                    |
|----------------------------------------------------------------------------------------------------|----------------------------------------------------------------------------------------------------|----------------------------------------------------------------------------------------------------|----------------------------------------------------------------------------------------------------|
| 供应商全称 Bidder Name                                                                                                    | 国内供应商填写营业协限或法人证书上的单位全称,其中律师<br>事务所填写执业证书上的单位全称,个人填写身份证上的姓<br>名。国外供应商填写注册证明上的单位全称。国内设计团队填<br>号:营业执照上的单位全称-主创设计师姓名团队。Domestic<br>entity - Please enter the full company name according to your<br>business license or your certificate of identity for a legal<br>representative. For law firms, please enter the full company<br>name on your Lawyer's Practice Certificate. Domestic<br>individual - Please enter your full name as shown on your ID<br>card. Overseas entry - Please enter the full company name<br>according to your official business registration certificate. The<br>domestic design team should fill in the following format: Full<br>Company Name on Business License - Team of Name of the<br>Chief Designer. | 统—社会信用代码<br>Unified Social Credit<br>Code                                                                                                    |                                                                                                    |
| 单位负责人 Legal Person                                                                                                    |                                                                                                    |                                                                                                    | *                                                                                                    |
| 新属行业 Industry<br>nvolved                                                                                                    | ==请选择==                                                                                                    |                                                                                                    |                                                                                                    |
| 供应商注册证明<br>Registration Certificate                                                                                                    | 上传 请选举要上传的文件*<br>国内供应商上传营业执照或法人证书,其中律师事务所上传执业                                                                                                    | 证书,个人上传正反面身份                                                                                                    | 讼证,国外供应商上传注册证明 For domestic entities, please                                                                                                    |
| 代理人信息(代理人即为注                                                                                                    | upload your business license or your certificate of identify for a domestic individuals, please upload the front and back of your<br>册专用授权书中的被授权人)Contact Person (Must be the same                                                                                                    | legal representative. For la<br>ID card. For overseas entition one as the authorized personal sector of the sector of the sector of | aw firms, please upload your Lawyer's Practice Certificate. For<br>les, please upload your official business registration certificate.<br>son in your Authorization and Commitment Letter)                                                                                    |
| <b>代理人信息 (代理人即为注</b><br>代理人 Full Name                                                                                                    | upload your business license or your certificate of identify for a domestic individuals, please upload the front and back of your<br>册专用授权书中的被授权人)Contact Person (Must be the same                                                                                                    | legal representative. For la<br>ID card. For overseas entiti<br>one as the authorized pers<br>邮箱 Email                                                                                                    | w firms, please upload your Lawyer's Practice Certificate. For<br>ies, please upload your official business registration certificate.<br>son in your Authorization and Commitment Letter)                                                                                     |
| 代 <mark>理人信息 (代理人即为注</mark><br>代理人 Full Name<br>代理人手机号                                                                                                    | upload your business license or your certificate of identify for a domestic individuals, please upload the front and back of your<br>册专用授权节中的被授权人)Contact Person (Must be the same                                                                                                    | legal representative. For la<br>ID card. For overseas entiti<br>one as the authorized pers<br>邮箱 Email                                                                                                    | w firms, please upload your Lawyer's Practice Certificate. For<br>ies, please upload your official business registration certificate.<br>son in your Authorization and Commitment Letter)                                                                                     |
| 代理人信息(代理人即为注<br>代理人 Full Name<br>代理人手机号<br>共立商注册专用授权和承<br>若书盖宣件 Authorization<br>and Commitment                                                                                      | upload your business license or your certificate of identify for a<br>domestic individuals, please upload the front and back of your<br><b>册专用授权书中的被授权人</b> )Contact Person (Must be the same<br>"<br>"<br>正传》请选择要上传的文件"<br>请上传本页注册提示第一条中要求的"供应商注册专用授权和承<br>here as mentioned in Notice #1.                                                                                                    | legal representative. For la<br>ID card. For overseas entiti<br>one as the authorized pers<br>邮箱 Email<br>苦书" Please upload the sca                                                                                                    | anned copy of your signed Authorization and Commitment Letter                                                                                                    |
| <b>代理人信息 (代理人即为注</b><br>代理人 Full Name<br>代理人手机号<br>共立商注册专用授权和承<br>若书盖章件 Authorization<br>and Commitment<br><b>通訊信息</b>                                                               | upload your business license or your certificate of identify for a<br>domestic individuals, please upload the front and back of your<br><b>助专用授权书中的被授权人</b> )Contact Person (Must be the same                                                                                                    | legal representative. For la<br>ID card. For overseas entiti<br>one as the authorized pers<br>邮箱 Email<br>結书" Please upload the sca                                                                                                    | anned copy of your signed Authorization and Commitment Letter                                                                                                    |
| 代理人信息(代理人即为注       代理人 Full Name       代理人手机号       共应商注册专用授权和承       若书盖宣件 Authorization<br>and Commitment       副讯信息       画讯地址                                                    | upload your business license or your certificate of identify for a<br>domestic individuals, please upload the front and back of your<br>動专用授权书中的被授权人)Contact Person (Must be the same<br>上度 请选择要上传的文件*<br>请上传本页注册提示第一条中要求的"供应商注册专用授权和承认<br>here as mentioned in Notice #1.                                                                                                    | legal representative. For la<br>ID card. For overseas entiti<br>one as the authorized pers<br>命喻 Email<br>苗书" Please upload the sca                                                                                                    | w firms, please upload your Lawyer's Practice Certificate. For<br>ies, please upload your official business registration certificate.<br>son in your Authorization and Commitment Letter)<br>anned copy of your signed Authorization and Commitment Letter                    |
| 代理人信息(代理人即为注<br>代理人 Full Name<br>代理人手机号<br>供立商注册专用授权和承<br>若书盖童件 Authorization<br>and Commitment<br>通讯信息<br>通讯地址<br>电话 Mobile                                                         | upload your business license or your certificate of identify for a<br>domestic individuals, please upload the front and back of your<br><b>助专用授权书中的被授权人</b> )Contact Person (Must be the same<br>上位                                                                                                    | legal representative. For la<br>ID card. For overseas entiti<br>one as the authorized pers<br>邮箱 Email<br>善书" Please upload the sca<br>邮编<br>传真                                                                                                    | w firms, please upload your Lawyer's Practice Certificate. For<br>ies, please upload your official business registration certificate.<br>son in your Authorization and Commitment Letter)                                                                                     |
| 代理人信息(代理人即为注       代理人Full Name       代理人手机号       供近商注册专用授权和承诺       道計告室計本和目标のization<br>and Commitment       通訊信息       通訊地址       电话 Mobile                                      | upload your business license or your certificate of identify for a<br>domestic individuals, please upload the front and back of your<br><b>册专用授权书中的被授权人</b> )Contact Person (Must be the same                                                                                                    | legal representative. For la<br>ID card. For overseas entiti<br>one as the authorized pers<br>邮箱 Email<br>昔书" Please upload the sca<br>邮编<br>传真<br>空蕾产品、主要服务内容及                                                                                                    | wr firms, please upload your Lawyer's Practice Certificate. For<br>ies, please upload your official business registration certificate.<br>son in your Authorization and Commitment Letter)<br>anned copy of your signed Authorization and Commitment Letter<br>目关资质情况,不超过50字) |
| 代理人信息(代理人即为注       代理人Full Name       代理人手机号       供应有注册专用授权和承<br>者书盖童件 Authorization<br>and Commitment       通訊信息       通訊地址       电话 Mobile       业务范围       直网地址                  | upload your business license or your certificate of identify for a<br>domestic individuals, please upload the front and back of your<br><b>副专用授权书中的被授权人</b> )Contact Person (Must be the same<br>上位 清选择要上传的文件*<br>请上传本页注册提示第一条中要求的"供应商注册专用授权和承<br>here as mentioned in Notice #1.<br>如02162791919, 区号与号码直接不要有任何其他字符<br>(详细准确地填写业务范围有助于提升潜在商机,可说明主要)                                                                                                    | legal representative. For la<br>ID card. For overseas entiti<br>one as the authorized pers<br>邮箱 Email<br>若书" Please upload the sca<br>邮编<br>传真<br>空管产品、主要服务内容及                                                                                                    | w firms, please upload your Lawyer's Practice Certificate. For<br>ies, please upload your official business registration certificate.<br>son in your Authorization and Commitment Letter)<br>anned copy of your signed Authorization and Commitment Letter<br>相关资质情况,不超过50字)  |
| 代理人信息(代理人即为注       代理人手机号       代理人手机号       供应商注册专用接权和承       若书盖童件 Authorization<br>and Commitment       適訊信息       適訊地址       电话 Mobile       业务范围       宮网地址       段更函附件(仅当需要变更) | upload your business license or your certificate of identify for a<br>domestic individuals, please upload the front and back of your<br>動专用授权书中的接受权人)Contact Person (Must be the same<br>上位 请选择要上传的文件*<br>请上传本页注册提示第一条中要求的"供应商注册专用授权和承<br>here as mentioned in Notice #1.<br>如02162791919, 区号与号码直接不要有任何其他字符<br>(详细准确地填写业务范围有助于提升潜在简机,可说明主要<br><b>代理人时上传)</b> Amendment Form                                                                                                    | legal representative. For le<br>ID card. For overseas entiti<br>one as the authorized pers<br>邮箱 Email<br>若书" Please upload the sca<br>邮编<br>传真<br>经管产品、主要服务内容及                                                                                                    | w firms, please upload your Lawyer's Practice Certificate. For<br>ies, please upload your official business registration certificate.<br>son in your Authorization and Commitment Letter)<br>anned copy of your signed Authorization and Commitment Letter<br>相关资质情况,不超过50字)  |

已阅读并且愿加人工得到时代你得收公司供证词库Tacknowledge that I have read and understood the above Terms and Conditions. I have voluntarily joined the bidder Libra Shanghai International Tendering Co., Ltd.《供应商注册协议》《時私政策》 在己认证的状态下,点击快捷方式下"搜公告领购"图标。

| ijc Li  | 每国际招标有限公司    |                          | - 00 00 |
|---------|--------------|--------------------------|---------|
| 首页      | 供应商门户        |                          |         |
|         |              | 2023年12月12日 周二           | 举青云之    |
|         |              |                          |         |
|         | ±%#3⊤1.E     | 1人信息                     |         |
| 快捷方式    | 10<br>电子来购平台 |                          |         |
| 待办 待    | 手阅           |                          |         |
| ■ 【 忽 } | 没有 霊处理待力 〇 名 |                          |         |
|         |              |                          |         |
|         |              | 您没有需处理待办。<br>喝杯咖啡休息——下吧! |         |
|         |              |                          |         |

## 在标题处请输入项目编号或项目关键字搜索您所需要领购的项目公告。

|      | L海国际招标有限公司<br>BHANGHAI INTERNATIONAL TERDERING CO ITD                                              |
|------|----------------------------------------------------------------------------------------------------|
|      | 首页供应商门户                                                                                            |
| 首页 > | 新闻管理 > 公告公示 - > 采购公告 -                                                                             |
| 状态:  | : 发布 × 公告范围: 领购中 × 标题: 0/700 ( 清空筛选                                                                |
| □ 全逆 | 选   排序: 最新 ◆ 发布时间 ◆   < 1 / 4 > ○                                                                  |
| 0 1  | 【2306014046】中国太平洋保险(集团)股份有限公司[通讯组]硬件采购-接入SBC设备替换升级采购方案征集文件领购链接                                     |
|      | 作者: 罗隆 所黑能门:项目六部 发布时间: 2023-12-11 允许投标上传:否 法定项目:否 邀请公告:否 领码截止时间: 2023-12-15 投标截止时间: 2023-12-20     |
| □ 2  | 【2105060205】上海市第一人民医院胃脏内窥镜等医疗设备采购询价项目询价公告                                                          |
|      | 作者: 郑宏瑞 所属部门:项目五部 发布时间: 2023-12-12 允许投标上传: 否 法定项目: 否 邀请公告: 否 领购截止时间: 2023-12-15 投标截止时间: 2023-12-21 |
| □ 3  | 【2205001022】上海市徐仁区生态环境局工作项目比选项目(2024-01)                                                           |
|      | 作者:徐迪 所属部门:项目五部 发布时间: 2023-12-11 允许投标上传:是 法定项目:否 邀请公告:否 领码截止时间: 2023-12-14 投标截止时间: 2023-12-18      |
| 0 4  | 【2306034093】 能源保障部天然气高中压站与调压器首次检验项目询价文件领码链接                                                        |
|      | 作者:王曹 所属部门:项目六部 发布时间: 2023-12-11 允许投标上传:否 法运项目:否 邀请公告:否 领购截止时间: 2023-12-16 投标截止时间: 2023-12-22      |

## 在所需领购的项目公告后,查阅公告内容,<mark>点击公告右上角红色领购按钮</mark>。

|                                                         | ☆ > 采购公告                                                                              |                                                                                                    |                                                                                          |                                                                              |                            |
|---------------------------------------------------------|---------------------------------------------------------------------------------------|----------------------------------------------------------------------------------------------------|------------------------------------------------------------------------------------------|------------------------------------------------------------------------------|----------------------------|
| 商请注意:<br>果招标或采购公告。<br>立商完成支付后可<br>未获取纸质文件不<br>购过程中关于项目的 | 中规定文件需要付费的,只有在发售都<br>下载招标或采购文件电子版,增值税电<br>影响供应商参与没标或竞争,但因其E<br>如有疑问,请联系公告中的项目经理;      | 让时间之前完成支付的供应商。<br>子普通发票开具后将推送到领<br>身原因未获取纸质文件的责任<br>如遇到上传故障等技术问题,i                                           | 才具有参与该项投标或竞购时填写的邮箱中,纸质<br>由其自负。<br>请联系信息管理部021-32                                        | 争的资格;未按规定支付费用的,其提交的投<br>招标或采购文件可选择现场自取(代理机构地)<br>173705,谢谢。                  | 际或响应文件将被拒收。<br>址见公告)或通过快递近 |
| #本信息                                                    |                                                                                       |                                                                                                    |                                                                                          |                                                                              |                            |
| 目编号                                                     | 2105060205                                                                            |                                                                                                    | 项目经理                                                                                     | 郑宏珉                                                                          |                            |
| 投包件                                                     | ☑包件1: 肾脏内窥镜☑包件2                                                                       | : 生物显微镜                                                                                                    |                                                                                          |                                                                              |                            |
| 告名称                                                     | 上海市第一人民医院肾脏内窥                                                                         | 镜等医疗设备采购词价项目词份                                                                                               | 公告                                                                                       |                                                                              |                            |
| 购起始时间                                                   | 2023-12-12 09:00                                                                      |                                                                                                    | 领购截止时间                                                                                   | 2023-12-15 16:00                                                             |                            |
| 牛售价                                                     | ●整包价格 ○包件单价                                                                           |                                                                                                    |                                                                                          |                                                                              |                            |
| 包价格                                                     | 500                                                                                   |                                                                                                    |                                                                                          |                                                                              |                            |
| 家时间                                                     | 2023-12-21 09:30                                                                      |                                                                                                    | 投标截止时间                                                                                   | 2023-12-21 09:30                                                             |                            |
|                                                         | 2023/12/12 08:37                                                                      | 上海市第一人民医院肾脏内窥镜                                                                                               | <sup>良等医疗设备采购询价项目的询问</sup>                                                               | 公告 (项目编号: 2105060205)                                                        |                            |
|                                                         | 2023/12/12 06:37<br>上海市第一人                                                            | 上海市第一人民医院词题内涵现<br>民医院肾脏内窥镜等<br>目编号:2                                                                         | ##8/710#来购迪的项目的迪纳<br>医疗设备采购询(<br>105060205)                                              | ☆後(周目線号:2105060205)<br>介项目的询价公告(项                                            |                            |
|                                                         | 2023/12/12 08-37<br>上海市第一人<br><sup>用限小组的64</sup> 8(17.2.2)<br>2019578                 | 上海市第一人民医院调整内部3<br>民医院肾脏内窥镜等<br>目编号:2                                                                         | 4時医疗设备来购纳价项目的间的<br>医疗设备采购询付<br>105060205)<br>2028<br>値間D                                 | 122倍 (周目瞬号: 2105060205)<br>介项目的询价公告 (项<br>1693721649909761                   |                            |
|                                                         | 2023/12/12 00-37<br>上海市第一人<br>Republicant 807-225<br>文在时间<br>招校典型                     | 上海市第一人民医院導動内部3<br>民医院導動内窥鏡等<br>目编号:2<br>1月編号:2<br>2023-12-12 9話 175<br>2023-12-12<br>5世紀55                   | 10年20712年末期時的項目的時少<br>医疗设备来购询(<br>105060205)<br>2028<br>信息ID<br>周報人                      | 公告(項目錄号: 2105060205) 介项目的询价公告(项) 1693721649909761 上海市第一人民医院                  |                            |
|                                                         | 2023/12/12 08:37<br>上海市第一人<br>XR8/1606/87 88.77.21年<br>又称55月9<br>月16年代国<br>1868代国     | 上海市第一人民医院得胜内窥镜等<br><b>民医院肾脏内窥镜等</b><br>自编号:2<br>1-31% 2023-12-12 08 17<br>2023-12-12<br>互物的形称<br>上海国家市所标有用公司 | NPでの小型 (10) (10) (10) (10) (10) (10) (10) (10)                                           | 公告(漢目錄号: 2106060205) 介项目的询价公告(项) 1693721649900761 上即市第一人民医院 详见归审             |                            |
|                                                         | 2023/12/12 08-37<br>上海市第一人<br>Reshitterad<br>2019月1<br>日時周期<br>月時代理<br>2019月1<br>日時周期 | 上海市第一人民医院導動中級8<br>民医院導動力致鏡等<br>目编号:2<br>1-39 2023-12-12 % 17<br>2023-12-12<br>度物指称<br>上地国际指标和描公时             | R等医疗设备来购询的项目的询り<br>医疗设备来购询(<br>105060205)<br>PD28<br>低間D<br>所形人<br>开程数例<br>74685/9665185 | 22後(第目編号: 2105060205)<br>分项目的询价公告(项<br>1693721649909761<br>上畑市第一人民国院<br>詳辺内容 |                            |

在领购页面确认领购信息,点击右上角提交。(<mark>\*请注意开票信息!</mark>)

提交关闭

| E This is a second second                    | nation                                                                                                    |                                                       |                                                              |
|----------------------------------------------|----------------------------------------------------------------------------------------------------|-------------------------------------------------------|--------------------------------------------------------------|
| 5目编号 Project Number                          | 2105060205                                                                                                    | 投标截止时间Submission<br>Deadline for Response<br>Document | 2023-12-21 09:30:00                                          |
| 於 Purchase Fee                               | 500                                                                                                    |                                                       |                                                              |
| 迟包件 Select the Sub-<br>roject to Participate | □包件1: 肾脏内窥镜□包件2: 生物显微镜                                                                                                    |                                                       |                                                              |
| 5目经理 Project<br>lanager                      | 郑宏珉                                                                                                    | 联系电话 Telephone                                        | 021-32173685;                                                |
| と 領购信息 Online Purc                           | hase Information                                                                                                    |                                                       |                                                              |
| 题约方式 Purchase<br>lethod                      | ○本单位领购○代理境外公司领购○联合体领购。                                                                                                    |                                                       |                                                              |
| 所属行业                                         | 建筑建材 ~*                                                                                                    |                                                       |                                                              |
| K系人信息 Contact Perso                          | n Information                                                                                                    |                                                       |                                                              |
| 关系人 Contact Person                           | 修改联系人<br>高注: 若公告要求上传授权书,联系人应与授权书中的代理人<br>姓名保持一致! Note: If the bidding announcement requires<br>uploading the authorization letter, the contact person<br>should be the same one in the authorization letter. | 联系人手机号 Contact<br>Mobile                              |                                                              |
| 关系人邮箱 Contact<br>mail                        |                                                                                                    |                                                       |                                                              |
| 和质文件获取方式                                     | ○自取○快递                                                                                                    |                                                       |                                                              |
| 开票信息 Invoice Informa                         | tion                                                                                                    |                                                       | 导入开票地址电话                                                     |
| (票抬头                                         |                                                                                                    |                                                       | *                                                            |
| 验方纳税人识别号:                                    |                                                                                                    |                                                       |                                                              |
| 調美型                                          | ○全电普票○全电专票*                                                                                                    |                                                       |                                                              |
| 文票邮箱                                         | *                                                                                                    | 收票电话                                                  |                                                              |
| 表上传的附件 (jpg或pd                               | IF格式的扫描件,单个附件容量不应超过5M,应保证内容清晰可辨                                                                                                    | Attachments required to                               | be uploaded (Every attachment should be scanned in jpg or pd |

步骤⑤:支付费用

在供应商门户页面,已领购项目下点击待支付,完成二维码支付后,即可下载标书。若是公对公转账,需要财务部一个工作日确认后,才可线上下载标书。 (\*推荐线上扫二维码支付!)

|                                              |                                 | 2023年12月12日 周二<br>15:00:51<br>下联: (#"Д") |
|----------------------------------------------|---------------------------------|------------------------------------------|
| <b>只</b> 我的工作                                | etavore<br>etavore              | (已认证)                                    |
| 央捷方式                                         | EX                              |                                          |
| 日本         日本           建公告领购         电子采购平台 |                                 |                                          |
| 持办 待阅                                        |                                 |                                          |
| ── 您没有 需处理待办 ○ 名                             |                                 |                                          |
|                                              | Ő                               |                                          |
|                                              | 运 没有 带处理的小<br>喝杯咖啡休息—下吧!        |                                          |
|                                              |                                 |                                          |
|                                              |                                 |                                          |
| ferond and a rev Lypping (2011) 12(2)        | на орановите обратование и прот | ACTIVATION FORMATION FORMATION           |
|                                              |                                 |                                          |

| 在线支付 | 5 | t |
|------|---|---|
|      | - |   |

| 购买信息如     | <i>:</i> त                                        |
|-----------|---------------------------------------------------|
| 项目名:中国大   | 平洋保险(集团)股份有限公司[通讯组]硬件采购-接入SBC设备替换升级采购(2306014046) |
| 拟投包件: 包(  | 41:接入SBC设备替换升级采购                                  |
| 项目经理: 02* | I-32173629;                                       |
| 支付金额: 100 | 10                                                |
| 支付订单号: 1  | 21211290279914319                                 |
| 二维码支付     | 公对公转账                                             |
| 微信扫码支付    | 支付宝扫码支付 银斑扫码支付 请点击选择支付方式!                         |

步骤⑥:下载标书

在确认支付完成后,可在供应商门户页面,已领购项目下,点击下载标书即 可下载招标文件。

|                             |                          | 2023年12月12日周二<br>15:15:47<br>月理想在的地方,地狱就<br>是天堂。 |
|-----------------------------|--------------------------|--------------------------------------------------|
| <b>P</b>                    | 供应商车 (已                  | 认证)                                              |
| 我的工作                        | ĔΩ                       | 个人信息                                             |
| 快捷方式                        |                          |                                                  |
| 建公告领购 电子采购平台                |                          |                                                  |
| 待办 待阅                       |                          |                                                  |
| = 💟 悠 没有 霊处理待办 🔿 🙎          |                          |                                                  |
|                             |                          |                                                  |
|                             | 忽没有需处理待办<br>喝杯咖啡休息一下吧!   |                                                  |
|                             |                          |                                                  |
| 已领购项目                       |                          |                                                  |
| • [2204019010] 和创数字私募股权基金管理 | !(北京)有限公司上海办公区装修工程施工招标项目 | 供应商领购【已审核】【已支付】【下载标书】                            |
|                             |                          |                                                  |
|                             |                          |                                                  |

若有供应商注册与领购问题, 欢迎联系信息部 62791919\*205, 谢谢!